Machine Translated by Google

# SAIA

## Modelo A-08

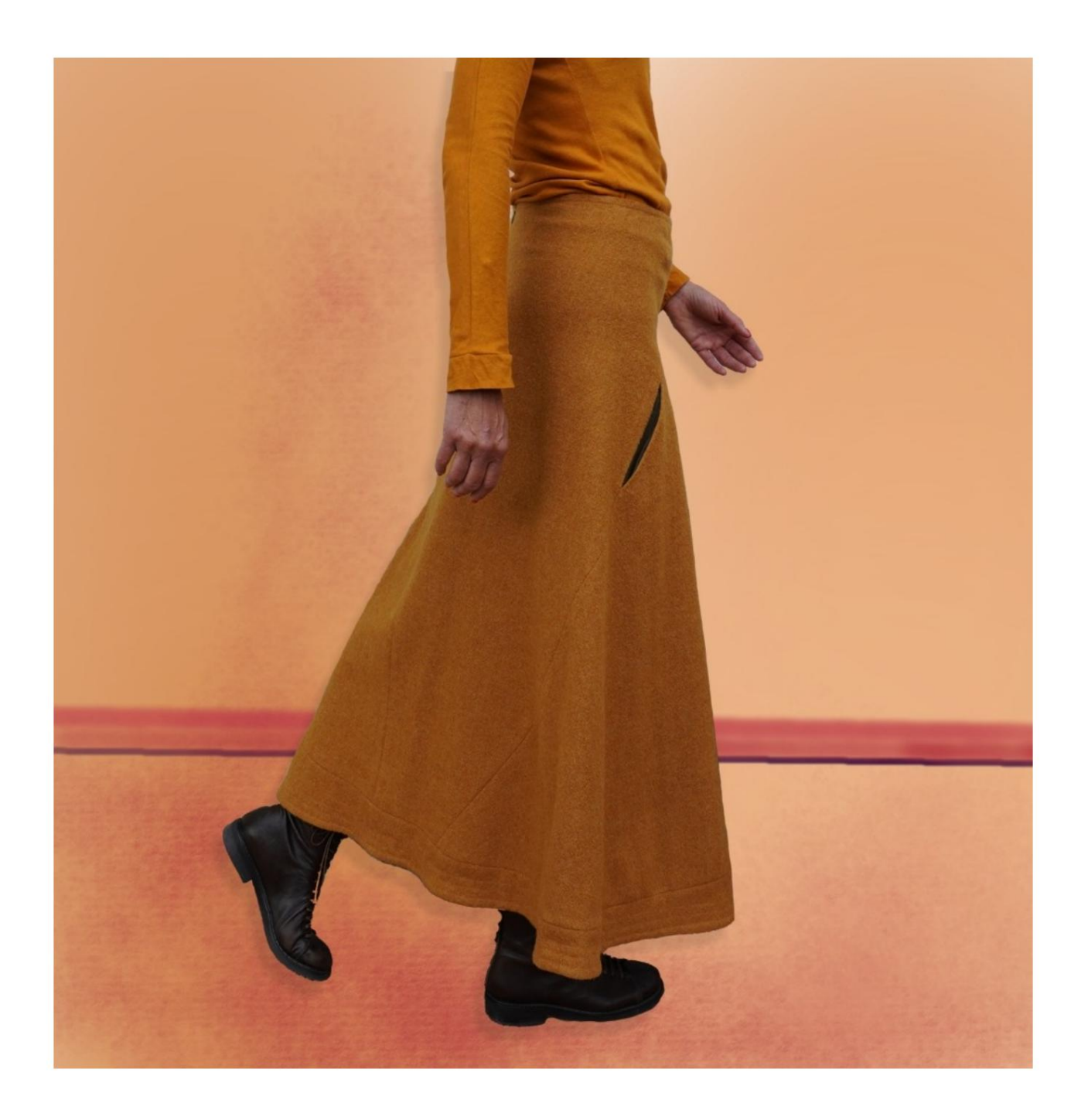

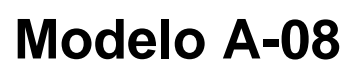

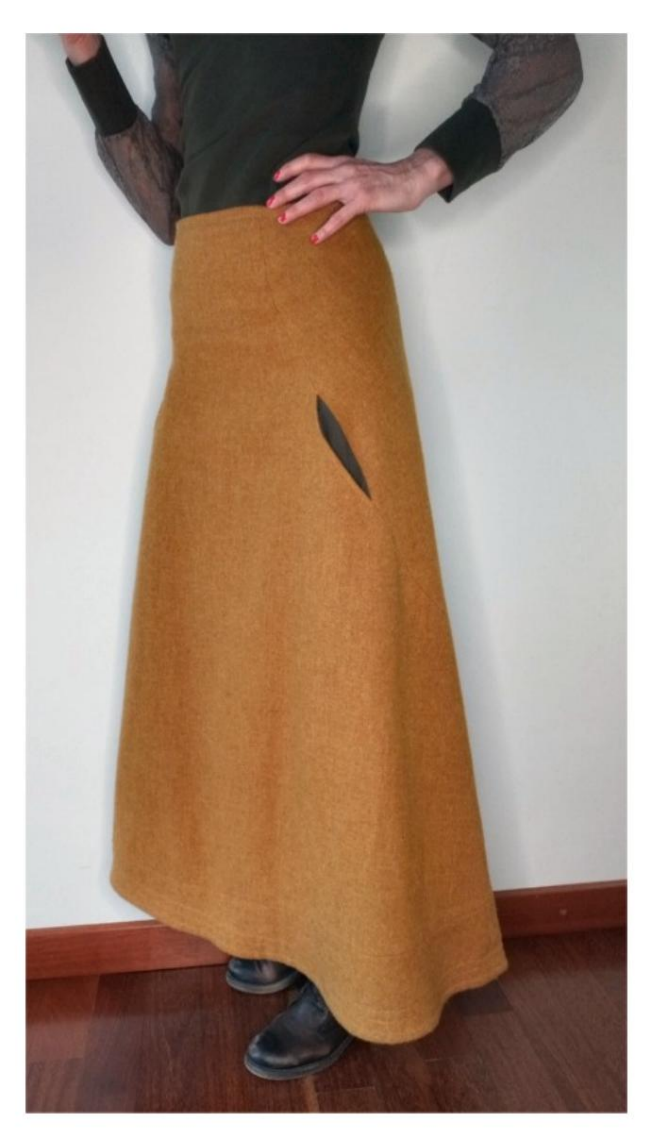

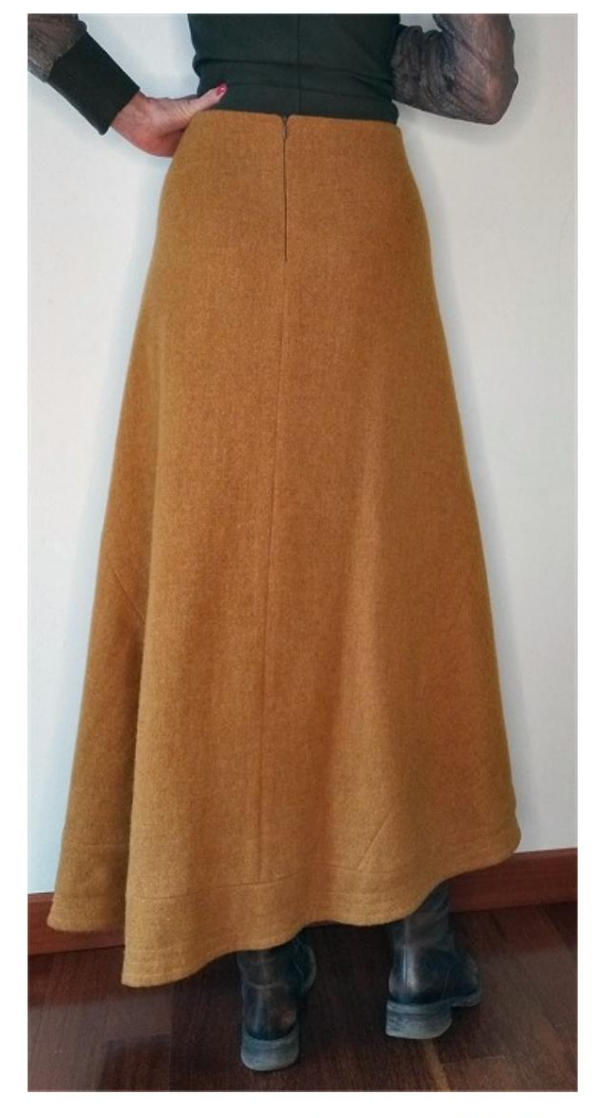

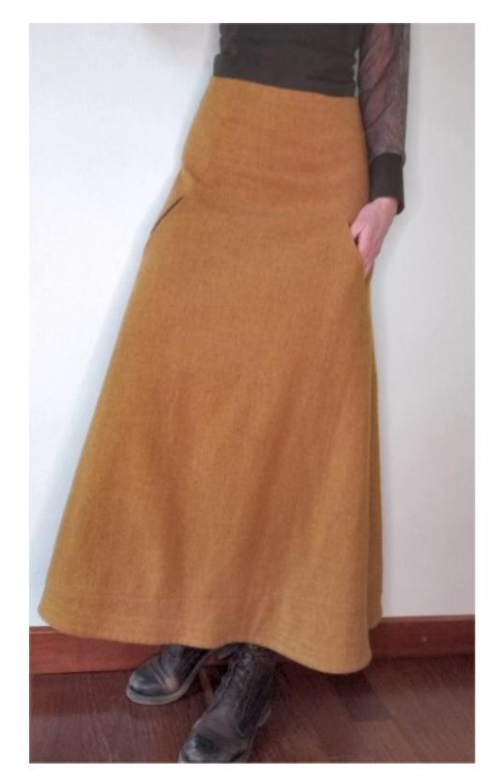

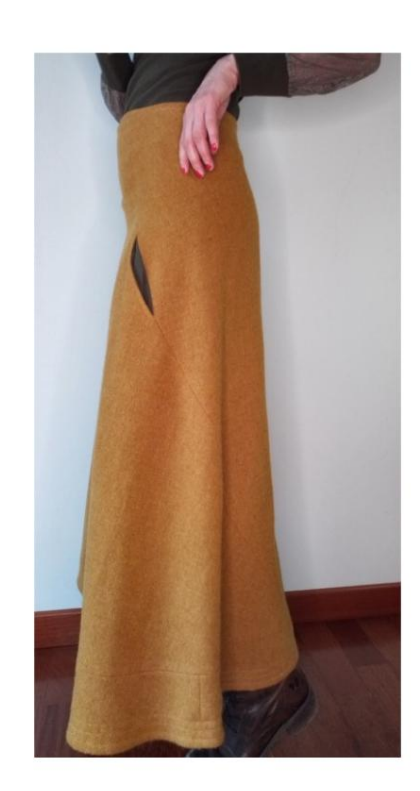

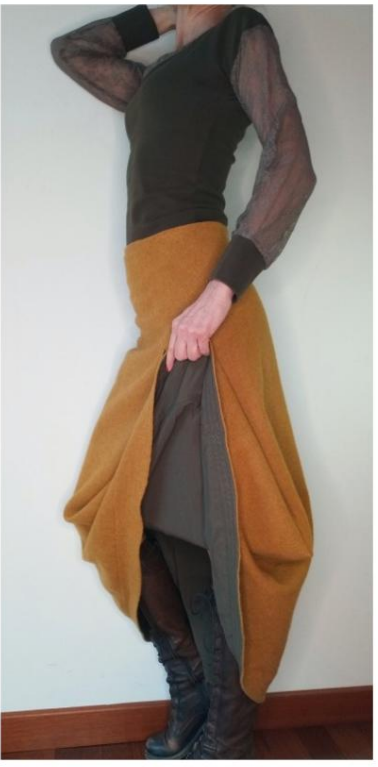

#### DESCRIÇÃO MODELO A-08

Saia longa evasê com babados aplicados na barra. Corte original que vai da cintura da frente até a parte inferior das costas.

Na parte da frente dentro do corte é inserido o bolso.

Zíper (ou invisível) inserido na costura traseira.

Saia totalmente forrada.

MUITO IMPORTANTE PARA A REALIZAÇÃO DO MODELO É TIRAR AS MEDIDAS.

Na página MEDIDAS, selecionando "**Mostrar manequim para medidas**", um manequim é exibido.

Selecionar uma caixa para inserir medidas, por exemplo, Altura da pessoa, indica como obter essa altura corretamente.

Suas Medidas devem ser inseridas conforme solicitado, então é o programa TittiCad que os processa para que as proporções originais do modelo escolhido por você se adaptem ao suas medidas.

### O MODELO A-08 É COMPOSTO POR SEGUINTES PARTES:

N.1 FRENTE. Uma vez na dobra do tecido.
#2 ATRÁS. Uma vez no tecido duplo.
N.3 BABALHOS NA FRENTE. Uma vez na dobra do tecido

N.4 RUFFLES ATRÁS. Uma vez no tecido duplo.
N.5 SACO DE BOLSO. Uma vez no tecido duplo.
N.6 SACO DE BOLSO. Uma vez no tecido duplo.

Nota:

O molde já inclui margem de costura.

# MATERIAL NECESSÁRIO PARA O REALIZAÇÃO DESTE MODELO

O tecido da modelo da foto é lã pura, peso médio.

- Tecido recomendado: lã, algodão, jeans.
- Revestimento pesado.
- Zíper de 18 cm ou zíper invisível.
- Linha de máquina de costura.

#### PADRÃO NO TECIDO E QUANTIDADE DE TECIDO NECESSÁRIO

Existem 2 casos possíveis, consoante esteja a utilizar o Programa TittiCad (instalado no seu PC), ou o Serviço de Modelagem Online (presente no site www.titticad.com):

- Programa TittiCad:

Abrindo a página IMPRIMIR e selecionando o item Arranjo em tecido na "Lista de Estampas Disponíveis".

uma sugestão de como colocar o padrão no tecido é exibida.

- Padrões Online de www.titticad.com:

Após inserir as medidas e solicitar a Prévia Gratuita, é mostrado no final da página **Disposição no tecido e comprimento do tecido desejado.** 

A seta vertical indica a quantidade de tecido necessária, enquanto a seta horizontal indica a largura do tecido, podendo ser tecido duplo (quando indicado 75cm) ou tecido simples (quando indicado 150cm).

Recomenda-se levar sempre um pouco mais (10-15 cm)

#### DICAS DE EMBALAGEM

## Preparação de padrão

Como montar o padrão TittiCad.

## Primeiros passos na embalagem

2-3 Coisas que você deve saber sobre o tecido antes de colocar o molde no tecido.

Como colocar padrão no tecido.

Marque o contorno do padrão e monte uma frente com uma parte de trás.

## Tutoriais em vídeo específicos para este modelo

- Costure a parte das costas (N.º 2) ao longo do meio das costas até à abertura do fecho.
- Aplique o babado das costas (N.4) na parte inferior das costas (N.2) e
- costure. Junte o folho na parte inferior da frente (N.1). frente (No.3) e costure.
- Junte a parte da frente com a parte de trás, certificando-se de que os marcadores vermelhos com a mesma forma coincidam, costure à máquina omitindo a abertura para o bolso, indicada na 2 linhas vermelhas.

• Embale o bolso:

Bolso na costura.

• Aplicar zíper no centro ATRÁS.

Como aplicar zíper clássico de maneira fácil.

- Faça o forro da mesma forma, mas sem fazer o bolso.
- Aplique o forro na cintura e na parte inferior da saia, utilizando técnicas adequadas.
- Rebite no anverso com costura simples no vida.
- Na parte inferior é possível fazer rebites mais paralelos entre eles.

Para todos os tutoriais em vídeo sobre a embalagem, clique no link abaixo:

www.titticad.com/package